# **Boletim Técnico**

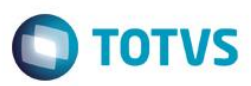

# Filtro nas Tabelas de Financiamento/Leasing

| Produto  | : | Microsiga Protheus® - Veículos - Versão 11 |                    |   |          |
|----------|---|--------------------------------------------|--------------------|---|----------|
| Chamado  | : | TRDAE7                                     | Data da publicação | : | 10/12/14 |
| País(es) | : | Todos                                      | Banco(s) de Dados  | : | Todos    |

#### Importante

Esta melhoria depende de execução do *update* de base *UPDVEIH5*, conforme **Procedimentos** para Implementação.

Disponibilizadas as opções de filtro na tela de Financiamento localizada na rotina Atendimento de Veiculos Modelo 2 (VEIXA018), para facilitar a escolha entre várias tabelas que possam estar cadastradas no Sistema. É possível filtrá-las por quantidade de parcelas, percentual e valor de entrada, conforme segue (o resultado do filtro será listado abaixo para seleção):

- Para filtrar a quantidade de parcelas, selecione no combobox < (menor), > (maior) ou = (igual), e digite um valor no campo Parcelas.
- Para filtrar o percentual de entrada, selecione no combobox < (menor), > (maior) ou = (igual), e digite um valor no campo % Entrada.
- Para filtrar valor de entrada, selecione no combobox < (menor), > (maior) ou = (igual), e digite um valor no campo VIr.
  Entrada.

# Procedimento para Implementação

O sistema é atualizado logo após a aplicação do pacote de atualizações (Patch) deste chamado.

#### Importante

Antes de executar o compatibilizador UPDVEIH5 é imprescindível:

- a) Realizar o *backup* da base de dados do produto que será executado o compatibilizador (**PROTHEUS11\_DATA\DATA**) e dos dicionários de dados SXs (**PROTHEUS11\_DATA\SYSTEM**).
- b) Os diretórios acima mencionados correspondem à **instalação padrão** do Protheus, portanto, devem ser alterados conforme o produto instalado na empresa.
- c) Essa rotina deve ser executada em modo exclusivo, ou seja, nenhum usuário deve estar utilizando o sistema.
- d) Se os dicionários de dados possuírem índices personalizados (criados pelo usuário), antes de executar o compatibilizador, certifique-se de que estão identificados pelo *nickname*. Caso o compatibilizador necessite criar índices, irá adicioná-los a partir da ordem original instalada pelo Protheus, o que poderá sobrescrever índices personalizados, caso não estejam identificados pelo *nickname*.
- e) O compatibilizador deve ser executado com a Integridade Referencial desativada\*.

0

Este

documento é de propriedade da TOTVS. Todos os direitos reser

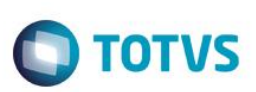

#### Atenção

O procedimento a seguir deve ser realizado por um profissional qualificado como Administrador de Banco de Dados (DBA) ou equivalente!

<u>A ativação indevida da Integridade Referencial pode alterar drasticamente o relacionamento entre tabelas</u> no banco de dados. Portanto, antes de utilizá-la, observe atentamente os procedimentos a seguir:

- i. No Configurador (SIGACFG), veja se a empresa utiliza Integridade Referencial, selecionando a opção Integridade/Verificação (APCFG60A).
- ii. Se não há Integridade Referencial ativa, são relacionadas em uma nova janela todas as empresas e filiais cadastradas para o sistema e nenhuma delas estará selecionada. Neste caso, E SOMENTE NESTE, não é necessário qualquer outro procedimento de ativação ou desativação de integridade, basta finalizar a verificação e aplicar normalmente o compatibilizador, conforme instruções.
- iii. <u>Se</u> há Integridade Referencial ativa em todas as empresas e filiais, é exibida uma mensagem na janela Verificação de relacionamento entre tabelas. Confirme a mensagem para que a verificação seja concluída, <u>ou</u>;
- iv. <u>Se</u> há Integridade Referencial ativa em uma ou mais empresas, que não na sua totalidade, são relacionadas em uma nova janela todas as empresas e filiais cadastradas para o sistema e, somente, a(s) que possui(em) integridade está(arão) selecionada(s). Anote qual(is) empresa(s) e/ou filial(is) possui(em) a integridade ativada e reserve esta anotação para posterior consulta na reativação (ou ainda, contate nosso Help Desk Framework para informações quanto a um arquivo que contém essa informação).
- v. Nestes casos descritos nos itens "iii" ou "iv", E SOMENTE NESTES CASOS, é necessário desativar tal integridade, selecionando a opção Integridade/ Desativar (APCFG60D).
- vi. Quando desativada a Integridade Referencial, execute o compatibilizador, conforme instruções.
- vii. Aplicado o compatibilizador, a Integridade Referencial deve ser reativada, SE E SOMENTE SE tiver sido desativada, através da opção Integridade/Ativar (APCFG60). Para isso, tenha em mãos as informações da(s) empresa(s) e/ou filial(is) que possuía(m) ativação da integridade, selecione-a(s) novamente e confirme a ativação.

#### Contate o Help Desk Framework EM CASO DE DÚVIDAS!

- 1. Em ByYou Smart Client, digite U\_UPDVEIH5 no campo Programa Inicial.
- 2. Clique em **OK** para continuar.
- 3. Após a confirmação é exibida uma tela para a seleção da empresa em que o dicionário de dados será modificado.
- 4. Ao confirmar é exibida uma mensagem de advertência sobre o *backup* e a necessidade de sua execução em **modo** exclusivo.
- 5. Clique em **Processar** para iniciar o processamento. O primeiro passo da execução é a preparação dos arquivos. É apresentada uma mensagem explicativa na tela.

. ©

# **Boletim Técnico**

 Em seguida, é exibida a janela Atualização concluída com o histórico (*log*) de todas as atualizações processadas. Nesse *log* de atualização são apresentados somente os campos atualizados pelo programa. O compatibilizador cria os campos que ainda não existem no dicionário de dados.

**TOTVS** 

- 7. Clique em Gravar para salvar o histórico (log) apresentado.
- 8. Clique em **OK** para encerrar o processamento.

#### Atualizações do compatibilizador

- 1. Alteração de Campos no arquivo SX3 Campos:
  - Tabela VV0 Saídas de Veículos:

| Campo       | VV0_PARCEL                                                                                                    | VV0_COEFIC                                                                                                    |
|-------------|----------------------------------------------------------------------------------------------------|----------------------------------------------------------------------------------------------------|
| Тіро        | Numérico                                                                                                    | Numérico                                                                                                    |
| Tamanho     | 4                                                                                                    | 16                                                                                                    |
| Decimal     | 0                                                                                                    | 6                                                                                                    |
| Formato     | 9999                                                                                                    | @E 9,999,999,999.99999999                                                                                                    |
| Contexto    | Real                                                                                                    | Real                                                                                                    |
| Propriedade | Alterar                                                                                                    | Alterar                                                                                                    |
| Título      | Parcelas                                                                                                    | Coeficiente                                                                                                    |
| Descrição   | Parcelas                                                                                                    | Coeficiente                                                                                                    |
| Help        | Neste campo deverá ser informada a<br>quantidade de parcelas resultantes da<br>negociação com o cliente. O sistema<br>dividirá o valor total pela quantidade de<br>parcelas informado aqui. O vencimento<br>de cada parcela será determinado pelos<br>campos Intervalo e Fixa Dia. | Neste campo o usuário deverá<br>informar o coeficiente desejado<br>para cálculo de juros em função<br>do financiamento realizado. O<br>coeficiente informado aqui<br>alterará o valor das parcelas<br>geradas de acordo com a<br>negociação efetuada. Para que<br>esse procedimento seja<br>realizado com sucesso, o<br>usuário deverá ter conhecimento<br>da política financeira praticada<br>pela empresa. |
| Nível       | 1                                                                                                    | 1                                                                                                    |
| Obrigatório | Não                                                                                                    | Não                                                                                                    |
| Usado       | Sim                                                                                                    | Sim                                                                                                    |
| Browse      | Não                                                                                                    | Não                                                                                                    |
| Módulos     | Todos                                                                                                    | Todos                                                                                                    |

0

3

# Este documento é de propriedade da TOTVS. Todos os direitos reservados.

0

# О тоту

#### Importante

**Boletim Técnico** 

O tamanho dos campos que possuem grupo podem variar conforme ambiente em uso.

# Procedimento para Utilização

- 1. No Veículos (SIGAVEI), acesse Atualizações / Mov Atendimento / Atendimento Modelo 2 (VEIXA018).
- 2. Clique em Incluir.
- 3. Preencha os principais campos da rotina.
- 4. Clique em Financiamento/Leasing.

Observe a disponibilização das novas opções de filtro na tela de Financiamento, para facilitar a escolha entre várias tabelas que possam estar cadastradas no Sistema.

### Informações Técnicas

| Tabelas Utilizadas    | VV0 - Saídas de Veículos                    |
|-----------------------|---------------------------------------------|
| Rotinas Envolvidas    | VEIXA018 - Atendimento de Veículos Modelo 2 |
| Sistemas Operacionais | Windows®/Linux®                             |